# 2021 年度卒業生の寄付による派遣留学奨学金(サマースクール)WEB 出願の手引き

●出願締切: 2021 年 5 月 28 日 (金)

●WEB 出願用 URL: <u>https://jp.surveymonkey.com/r/6SS6MZ2</u>

●結果発表:2021年6月中旬。選考結果は採用者のみに個別に連絡する。 ※Web 出願で登録頂いたメールアドレス宛に連絡します。
≪手順≫

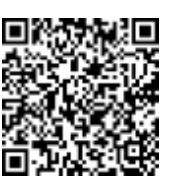

- 1. 国際センターのホームページ (<u>https://cie.tsuda.ac.jp/support/scholarship/campus</u>) から、「募集要項」と「WEB 出願の手引き」をダウンロードし、熟読する。
- 2. 以下の出願書類を用意する。(\*)印のものは、国際センターのホームページから所定書式をダウンロードすること。

| No | 出願書類                              | 提出<br>方法     | 備考                                                                                               |
|----|-----------------------------------|--------------|--------------------------------------------------------------------------------------------------|
| 1  | 願書                                | オンライン<br>のみ  | ・願書はオンライン上で入力します。<br>入力項目は Word 版を参照してください。                                                      |
| 2  | 指導教員による志願者評価書(*)<br>(所定書式)        | 指導教員<br>から提出 | ・和文もしくは英文いずれか。指導教員に<br>締切りの 1 週間前には推薦状の作成を<br>依頼する。                                              |
| 3  | 語学能力を証明する書類のコピー                   |              | ・志願先研修期間の定める基準を超えてい<br>ること。                                                                      |
| 4  | 最新の成績通知書のコピー                      | オンライン        | ・編入生は本学入学前に在籍していた大<br>学等の成績証明書(または通知書)のコピ<br>ーも提出すること。<br>・大学院生は学部の成績通知書または成<br>績証明書のコピーも提出すること。 |
| 5  | 志願先大学の入学許可書のコピー<br>(入手次第)         |              | ・出願前もしくは出願中で結果を待って<br>いる場合には、その旨をオンライン出願の<br>際に備考欄に記載すること                                        |
| 6  | 参加を希望するプログラムの概要がわ<br>かる資料 (コピー可)  |              | ・申込み中の場合には申込書のコピーの代<br>替提出を認める。入学許可証を入手次第、<br>そのコピーを提出すること。                                      |
| 1  | 直近の家計収入を証明する公的書類の<br>コピー(源泉徴収票など) |              | 収入がある全生計維持者分の書類を提出<br>すること。                                                                      |
| 8  | 奨学金・奨励金申請に係る確認事項(*)<br>(所定書式)     |              |                                                                                                  |

【注意】

## (1) ①の願書は上記の Web 出願用 URL から入力すること。

ブラウザは、「Microsoft Edge」や「Google Chrome」を利用してください。

・Web 出願の手順詳細については、次ページ以降を参照してください。

- (2) ②は直接教員がメール添付(PDF 化しパスワードを設定)で送付、もしくは厳封されたものを学内便な どで国際センター(<u>cie@tsuda.ac.jp</u>)に提出していただくように依頼する。
- (3)③~⑧は、それぞれデータ化し、パスワードをつけて「出願書類(ファイルのアップロード)」ページに アップロードすること。
  - ・パスワードは【学籍番号上の5桁の数字】を設定してください。
  - ・PDF のパスワード設定の方法は、以下を参考にしてください。 Mac:https://support.apple.com/ja-jp/guide/preview/prvw587dd90f/mac zip(pass)で送信:https://windowsfaq.net/settings/how-to-add-password-to-zip/ Cube PDF:https://www.gou-blog.com/2017/04/24/20170424-cubepdf/

# PDF データへの作成方法

- \*できるだけ例1の方法で PDF データを作成すること。
- \*文字が鮮明に見えるようにすること。不鮮明な場合は、原本の提出を求める場合あり。
- 例1:スキャナーでスキャンして、PDF データにする。(コピー複合機などを利用)
- 例2:パソコンやスマートフォンでスクリーンショットをとり、保存する。

## 【Web 出願について】

- WEB 出願先 URL で入力するページは、「願書 1(基本情報)」「願書 2(学習計画等)」「出願書類 3(ファイルのアップロード)」の3つに分かれています。いずれのページも必要事項を入力してください。
  - (「願書1」 画面イメージ)

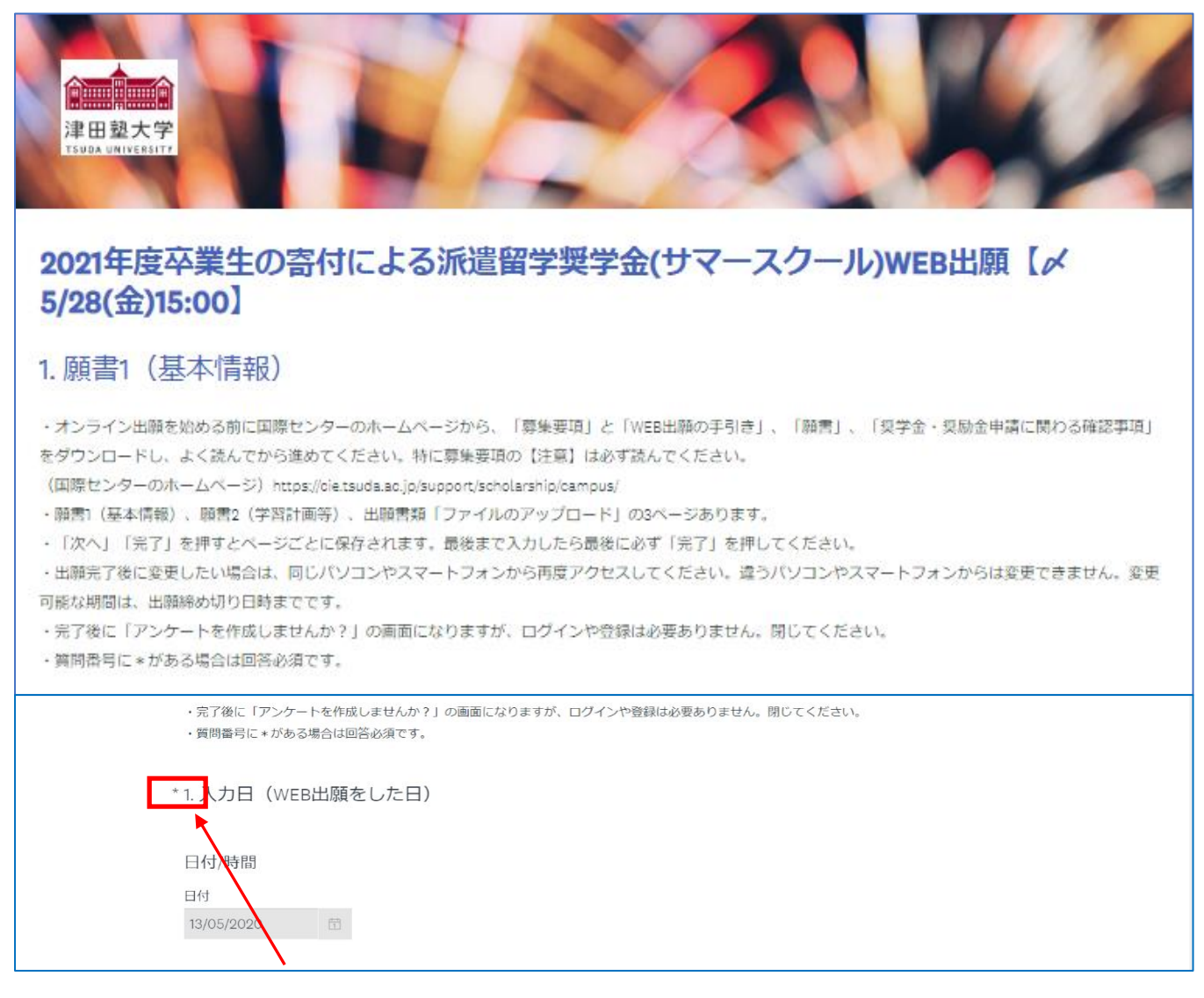

質問番号の左横に「\*」がついている質問は回答必須項目です。必須項目を記入していないと 次のページに進むことができません。

各項目に入力し終わったら、ページ下部にある「次へ」ボタンをクリックし次のページへ 進んでください。

| 次のページへ     |                          |  |  |
|------------|--------------------------|--|--|
|            | 1/2 50%                  |  |  |
|            | 次へ                       |  |  |
| Powered by |                          |  |  |
|            | アンケートの作成がいかに簡単かを見てみましょう。 |  |  |
|            |                          |  |  |
|            | プライバシー & Cookieボリシー      |  |  |

1. 添付する場合はファイルの選択をクリックし応募書類をアップロードしてください。

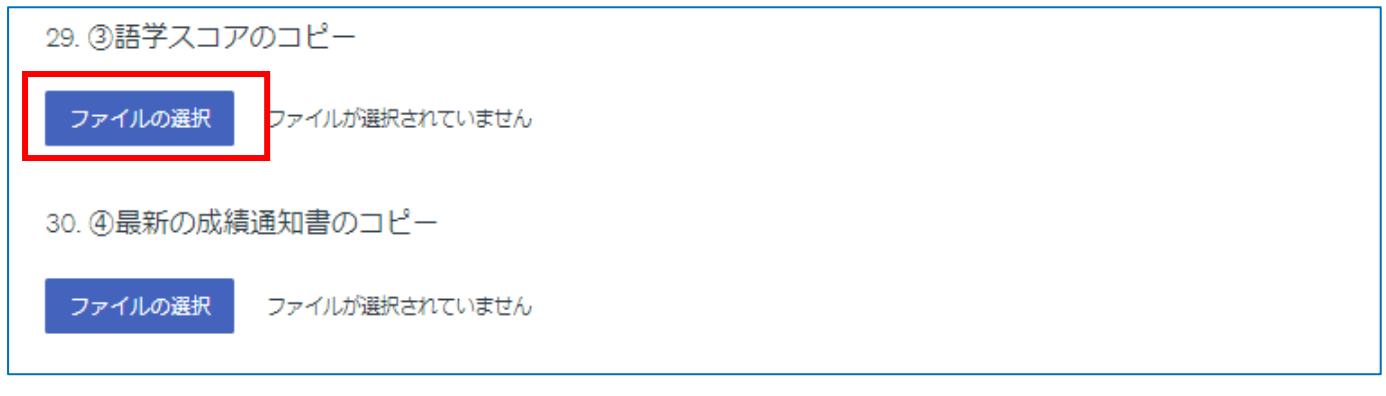

#### 2.ファイルが選択されると「ファイルの置き換え」に表示が変わります。

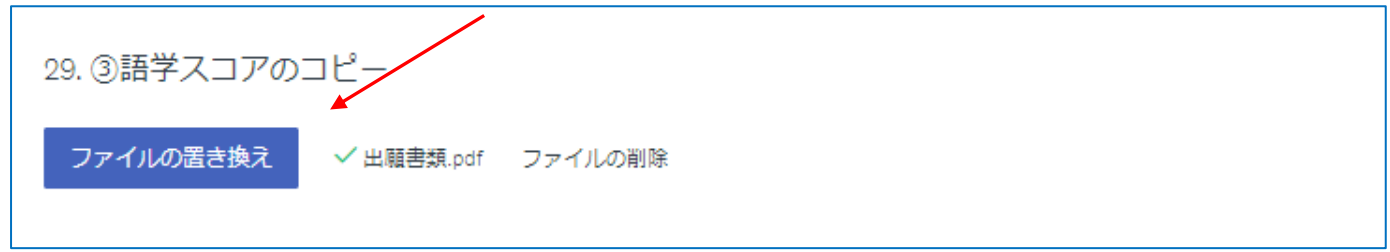

▶ すべての入力が完了したら、ページ最後にある「完了」ボタンを必ず押してください。

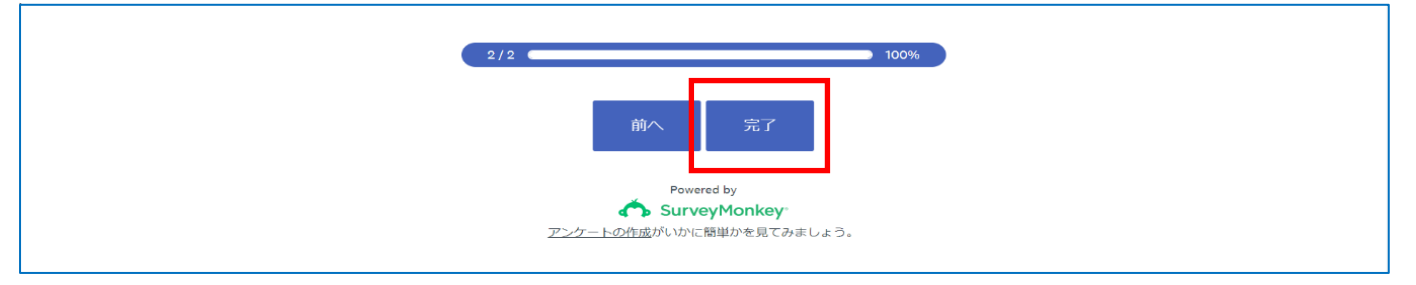

【注意】

- 前のページに戻りたい場合は、「前へ」ボタンを押してください。変更が完了したら「次へ」を押すと保存されます。
- ・すべての入力が完了したら、最後に必ず「完了」ボタンを押してください。変更内容が送信されます。
- 「完了」ボタンを押した後、「独自のアンケートを作成したいですか?」の画面になりますが、ログインや登録の必要はありませんので、閉じてください。
- 「完了」前は、出願締切日までは編集が可能です。締め切りを過ぎると編集できません。
- 前回入力したパソコンやスマートフォンから、再度アクセスすると変更できます。前回と違うパソコンやスマートフォンからアクセスすると、変更はできません。

2021 年 4 月 1 日 津田塾大学国際センター 問い合わせ先: <u>cie@tsuda.ac.jp</u>